## **Tisch abrechnen**

Wenn auf einen Tisch Bestellungen getätigt wurden sind auf diesem die Positionen offen (= nicht abgerechnet).

## offener Tisch

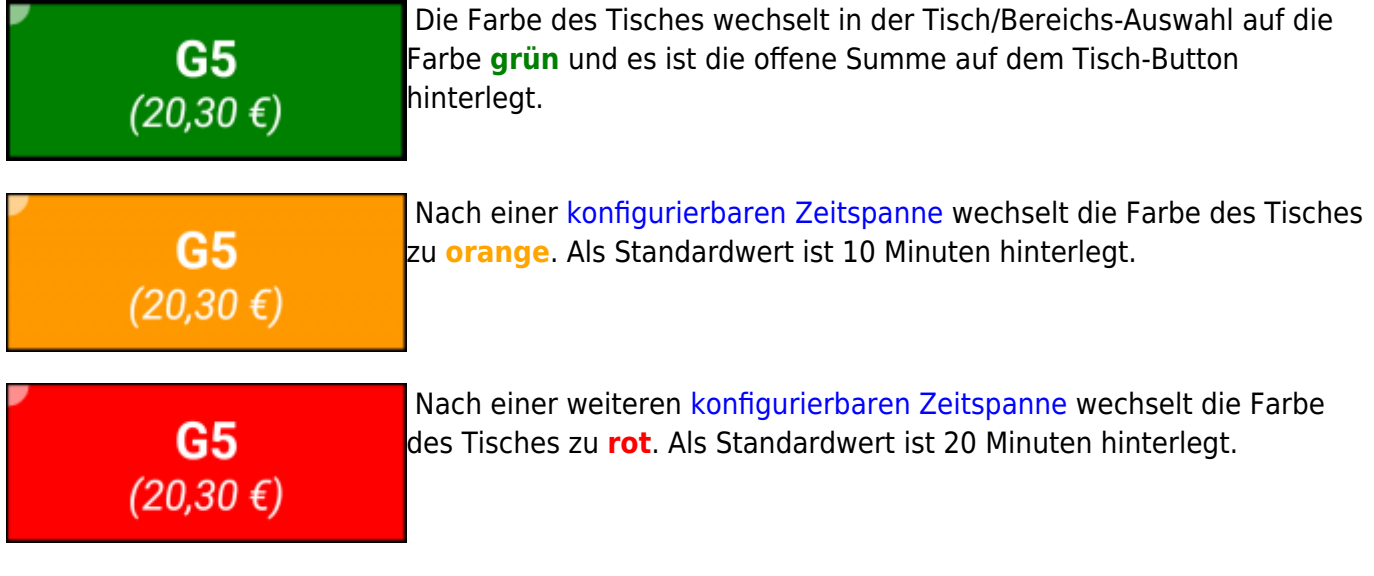

Diese Farbhinterlegungen weisen optisch darauf hin, dass schon länger keine Bestellung auf diesem Tisch mehr getätigt wurde. Sobald einen neue Bestellung getätigt wird, wechselt die Farbe wieder zu **grün** und der Zyklus beginnt von Neuem.

## das Abrechnen

Es gibt zwei Möglichkeiten um in die Abrechnungs-Ansicht eines Tisches zu gelangen.

## 1. Bestell-Ansicht

zahlen 🚭 ... Mit dem **Zahlen** Button kann man direkt aus der Bestell-Ansicht in die Abrechnungs-Ansicht des gewählten Tisches gelangen.

Beispiel Video:

01800\_paybutton.mp4

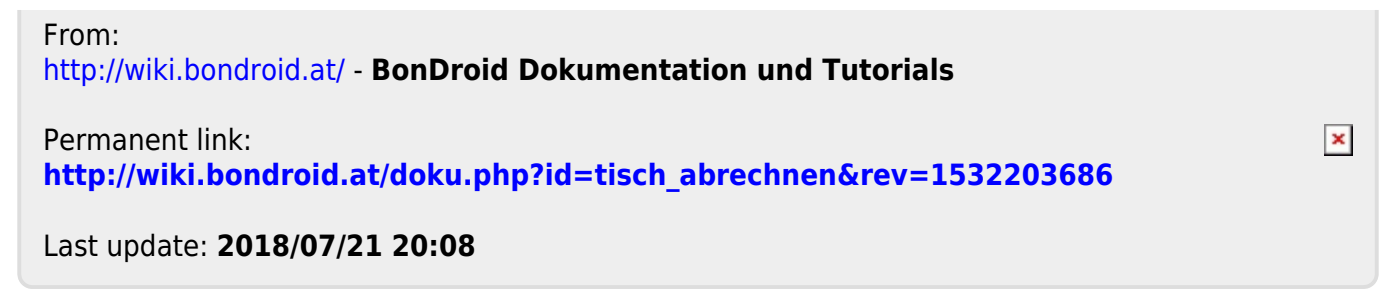